# 디지털 인증서를 가져오기 위해 VPN 클라이언트 3.x 구성

### 목차

<u>소개</u> <u>사전 요구 사항</u> <u>요구 사항</u> <u>사용되는 구성 요소</u> <u>표기 규칙</u> <u>VPN 클라이언트 구성</u> <u>다음을 확인합니다.</u> <u>문제 해결</u> <u>관련 정보</u>

## <u>소개</u>

이 문서에서는 디지털 인증서를 가져오기 위해 Cisco VPN Client 3.x를 구성하는 방법을 보여 줍니다.

### <u>사전 요구 사항</u>

#### <u>요구 사항</u>

이 문서에 대한 특정 요건이 없습니다.

### <u>사용되는 구성 요소</u>

이 문서의 정보는 Cisco VPN Client 3.x를 실행하는 PC를 기반으로 합니다.

이 문서의 정보는 특정 랩 환경의 디바이스를 토대로 작성되었습니다. 이 문서에 사용된 모든 디바 이스는 초기화된(기본) 컨피그레이션으로 시작되었습니다. 현재 네트워크가 작동 중인 경우, 모든 명령어의 잠재적인 영향을 미리 숙지하시기 바랍니다.

#### <u>표기 규칙</u>

문서 규칙에 대한 자세한 내용은 <u>Cisco 기술 팁 표기 규칙을 참고하십시오.</u>

### VPN 클라이언트 구성

VPN 클라이언트를 구성하려면 다음 단계를 완료합니다.

1. Start(**시작**) > Programs(프로그램) > Cisco Systems Inc. VPN client(Cisco Systems Inc. VPN 클라이언트) > Certificate Manager(인증서 관리자)를 선택하여 VPN 클라이언트 인증서 관리 자를 시작합니다

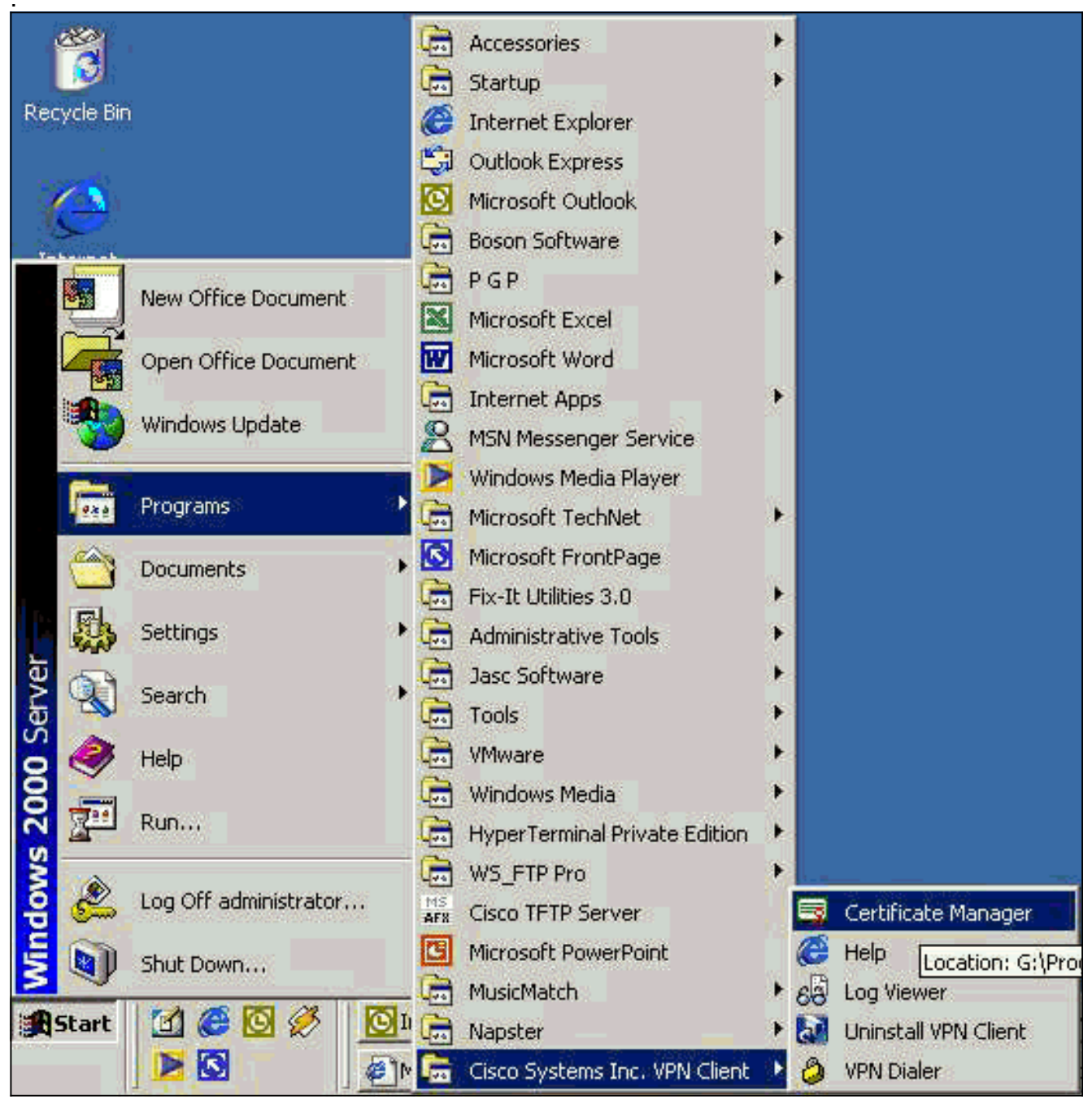

2. Personal Certificates(개인 인증서) 탭을 선택하고 New(**새로 만들기**)를 클릭합니다

| prollment requests are            |                                | es certificates.    |
|-----------------------------------|--------------------------------|---------------------|
| nominent requests are t           | certificate requests that a CA | has yet to approve. |
| <sup>o</sup> ersonal Certificates | CA Certificates Enrollment F   | Requests            |
| Certificate                       | Store                          |                     |
|                                   |                                |                     |
|                                   |                                |                     |
|                                   |                                |                     |
|                                   |                                |                     |
|                                   |                                |                     |
|                                   |                                |                     |
|                                   |                                |                     |
|                                   |                                |                     |
|                                   |                                |                     |
|                                   |                                |                     |

연결을 위해 사용자를 인증하는 시스템 인증서는 IPsec에서 수행할 수 없습니다.

3. VPN 클라이언트에서 비밀번호를 입력하라는 메시지를 표시할 때 인증서를 보호할 비밀번호 를 지정합니다. 인증서의 개인 키에 액세스해야 하는 작업을 계속하려면 지정된 암호가 필요

| CISCO SYSTEMS | <ul> <li>Password protecting your certificate provides an additional level of security. This password is optional.</li> <li>By choosing to protect your certificate with a password, any operation that requires access to the certificate's private key will require the specified password to continue.</li> <li>Note - File based enrollments require the password used here to be re-entered when the approved certificate is imported.</li> </ul> |
|---------------|----------------------------------------------------------------------------------------------------|
|               | Password:                                                                                                    |
| -             | Back <u>N</u> ext> Cancel Help                                                                                                    |

4. Enrollment 페이지에서 PKCS #10 형식을 사용하여 인증서를 요청하려면 File을 선택합니다. 그런 다음 Next(다음)를 클릭합니다

| Cisco Systems | <ul> <li>The enrollment wizard allows you to request a personal identity certificate from a Certificate Authority (CA).</li> <li>Network based enrollment allows you to connect directly to a CA over a network connection.</li> <li>File based enrollment will produce a certificate request file which you need to submit to your administrator.</li> </ul> |
|---------------|----------------------------------------------------------------------------------------------------|
|               | Please select the method you wish to proceed with:<br>Enrollment type:<br>Network<br>File                                                                                                    |
| <             | Back Next> Cancel Help                                                                                                    |

5. Browse(**찾아보기**)를 클릭하고 인증서 요청 파일의 파일 이름을 지정합니다. 파일 유형에서 PEM Encoded **Request File (\*.req)을** 선택하고 Save(**저장)**를 클릭합니다\_\_\_\_

| Save As                                               |                                                |         | ? ×   |
|-------------------------------------------------------|------------------------------------------------|---------|-------|
| Save in: 🚺                                            | Desktop                                        | - 🖬 📥 🖃 | ŀ     |
| My Docume<br>My Comput<br>My Networ<br>cases<br>jazib | ents elient2.req<br>er elient5.req<br>k Places |         |       |
| File name:                                            | client5.req                                    | S       | ave   |
| Save as type:                                         | PEM Encoded Request File (*.req                |         | ancel |

6. VPN Client Enrollment 페이지에서 Next를 클릭합니다

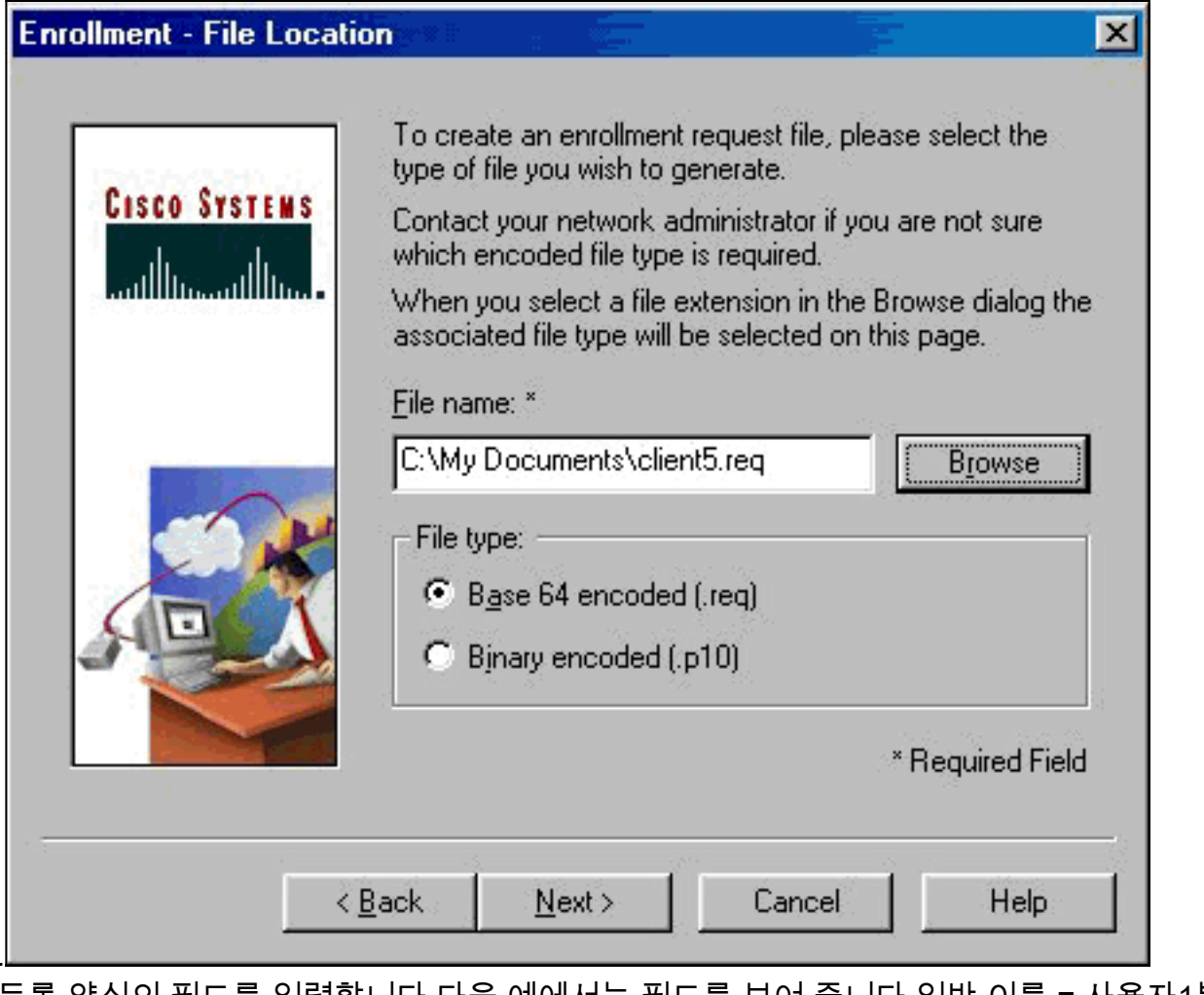

7. 등록 양식의 필드를 입력합니다.다음 예에서는 필드를 보여 줍니다.일반 이름 = 사용자1부서 = IPSECCERT(VPN 3000 Concentrator의 OU(조직 구성 단위) 및 그룹 이름과 일치해야 합니 다.)회사 = Cisco Systems주 = 노스캐롤라이나국가 = 미국이메일 = User1@email.comIP 주 소 = (선택 사항; 인증서 요청에서 IP 주소를 지정하는 데 사용됨)도메인 = cisco.com완료되면 Next(다음)를 클릭합니다

| CLERG SVETCHE       | Enter your certificate e<br>provided below. | enrollment information in the fields |
|---------------------|---------------------------------------------|--------------------------------------|
| CISCO GISTEMS       | Common Name (cn):*                          | User1                                |
| antillossantilloss. | <u>D</u> epartment (ou):                    | IPSECCERT                            |
|                     | C <u>o</u> mpany (o):                       | Cisco Systems                        |
|                     | <u>S</u> tate (st):                         | NorthCarolina                        |
|                     | Co <u>u</u> ntry (c):                       | US                                   |
|                     | <u>E</u> mail (e):                          | User1@email.com                      |
|                     | IP Address:                                 |                                      |
|                     | Do <u>m</u> ain:                            | cisco.com                            |
|                     |                                             | * Required Field                     |
|                     |                                             |                                      |

#### 8. Finish를 클릭하여 등록을 계속 진행합니다

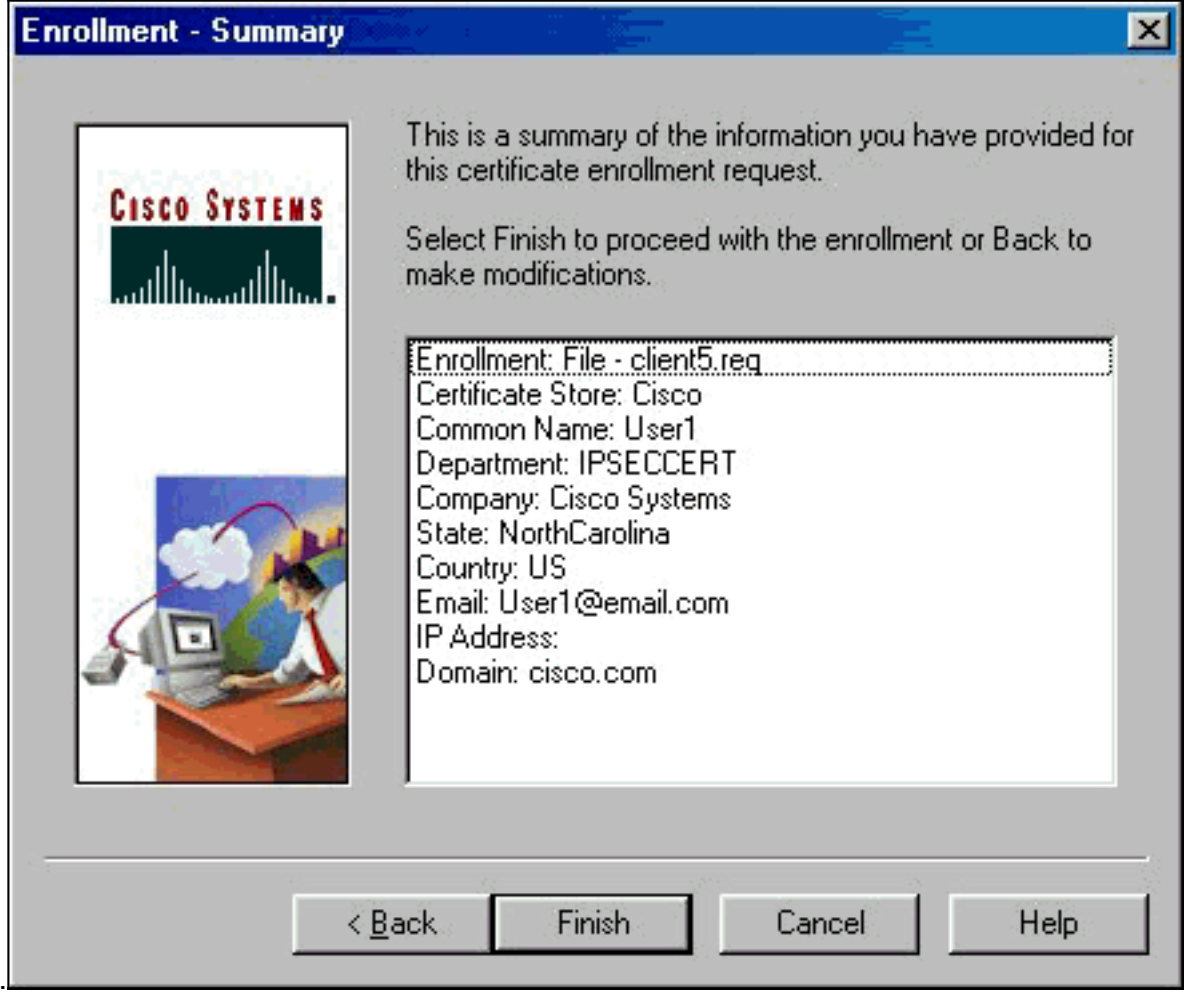

9. Enrollment Requests(등록 요청) 탭을 선택하여 VPN 클라이언트 인증서 관리자에서 요청을

|        | 📑 Cisco Systems VPN Client Certific                                                  | ate Manager                           | ×   |
|--------|--------------------------------------------------------------------------------------|---------------------------------------|-----|
|        | Personal certificates identify you to peop<br>are signed by a certificate authority. | le and hosts you communicate with and |     |
|        | A certificate authority (CA) is an organiza                                          | tion that issues certificates.        |     |
|        | Enrollment requests are certificate reque                                            | sts that a CA has uet to approve      |     |
|        | Enrollment requests die contribute reque                                             | ala dide di castilas yocto approvo.   |     |
|        | Personal Certificates CA Certificates                                                | Enrollment Requests                   | P.  |
|        | Certificate                                                                          | Store                                 |     |
|        | User5                                                                                | Request                               |     |
|        |                                                                                      |                                       |     |
|        |                                                                                      | Options -                             |     |
|        |                                                                                      | <u>Uptions</u> ▼<br><u>C</u> lose     |     |
| 확인합니다. |                                                                                      |                                       | 100 |

- 10. 요청을 제출하려면 CA(Certification Authority) 서버 및 VPN 클라이언트 인터페이스를 동시에 실행합니다.
- 11. Request a certificate(인증서 요청)를 선택하고 CA 서버에서 Next(다음)를 클릭합니다

| Microsoft Colificate Services - Microsoft Internet Explorer                                                                                                    |                                                                       |
|----------------------------------------------------------------------------------------------------|-----------------------------------------------------------------------|
| Elle Edit Yeav Farontes Iaoli Helo                                                                                                    |                                                                       |
| Arra Back                                                                                                    |                                                                       |
| (gdson @) kitp://182.199.2.50/centur/                                                                                                    | ■ 2 <sup>2</sup> Eo Links                                             |
| Microsoft Cartificata Servicas – venilitaanne                                                                                                    | Hans                                                                  |
| Welcome                                                                                                    |                                                                       |
| You use this web site to request a certificate for your web browser, e-mail client, or other secure program.<br>will be able to securely identify yourself to other people over the web, sign your e-mail messages, encrypt<br>depending upon the type of certificate you request. | Once you acquire a certificate, you<br>your e-mail messages, and more |
| Select a task:<br>C Retrieve the CA certificate or certificate revocation list<br>@ Request a certificate<br>C Check on a pending certificate                                                                                                    |                                                                       |
|                                                                                                    | Numt >                                                                |
|                                                                                                    |                                                                       |
|                                                                                                    |                                                                       |
|                                                                                                    |                                                                       |
|                                                                                                    |                                                                       |
|                                                                                                    |                                                                       |
|                                                                                                    |                                                                       |
| These                                                                                                    | - Internet                                                            |

12. 요청 유형에 대해 **고급 요청**을 선택하고 **다음**을 클릭합니다

| Microsoft Cestificate Services - Microsoft Internet Explorer     File Edit View Excelers Tools Help | _ 8 ×            |
|----------------------------------------------------------------------------------------------------|------------------|
| t→ . → . ③ . ↓                                                                                      |                  |
| Address 🕘 Mp://192.168.2.50/cetrsv/cetrgus.asp                                                      | ▼ 🖓 Go j Links * |
| Microsoft Certificate Services - wri2kserver                                                        | Hame 🔤           |
| Choose Request Type                                                                                 |                  |
| Please select the type of request you would like to make:                                           |                  |
| C User certificate request.                                                                         |                  |
| Web Browser Certificate<br>E-Mail Protection Certificate                                            |                  |
| Advanced request                                                                                    |                  |
|                                                                                                    | Next>            |
|                                                                                                    |                  |
|                                                                                                    |                  |
|                                                                                                    |                  |
|                                                                                                    |                  |
|                                                                                                    |                  |
|                                                                                                    |                  |
| Done                                                                                                | 2 Internet       |

13. Submit a certificate request using a base64 encoded PKCS #10 file or a renewal request using a base64 encoded PKCS #7 file(base64 인코딩 PKCS 파일을 사용하는 갱신 요청을 Advanced Certificate Requests(고급 인증서 요청)에서 선택한 다음 Next(다음)를 클릭합니 다

.

| + → · · · · · · · · · · · · · · · · · ·                                                                                                    | Tal and the second second seco |
|----------------------------------------------------------------------------------------------------|----------------------------------------------------------------------------------------------------|
| Address (1) Mp.//192.168.2.50/cettriv/cetrigad.asp                                                                                                    | 👻 🖓 Go 🛛 Linka                                                                                                    |
| Microsoft Cartificate Services - werZkserver                                                                                                    | Home                                                                                                    |
| Advanced Cartiflacte Regulate                                                                                                    |                                                                                                    |
| You can request a certificate for yourself, another user, or a compu<br>authority (CA) will determine the certificates that you can obtain.                                                                                                    | outer using one of the following methods. Note that the policy of the certification                                                                                                    |
| Submit a certificate request using a base64 encoded PKCS #                                                                                                    | #10 file or a renewal request using a base64 encoded PKCS #7 file.                                                                                                    |
| C Request a certificate for a smart card on behalf of another use<br>You must have an enrollment agent certificate to submit a request for another another another another and the second second secon | ser using the Smart Card Enrollment Station.<br>nother user.                                                                                                    |
|                                                                                                    | Next>                                                                                                    |
|                                                                                                    |                                                                                                    |
|                                                                                                    |                                                                                                    |
|                                                                                                    |                                                                                                    |
|                                                                                                    |                                                                                                    |
|                                                                                                    |                                                                                                    |
|                                                                                                    |                                                                                                    |
|                                                                                                    |                                                                                                    |

14. VPN Client 요청 파일을 강조 표시하고 Saved Request(저장된 요청)에서 CA 서버에 붙여넣 습니다. 그런 다음 **Submit(제출)을 클릭합니다** 

| Microsoft Certificate Services - Microsoft Internet Explorer                                                                                                    | -80                                     |
|----------------------------------------------------------------------------------------------------|-----------------------------------------|
| Elle Edit View Favorites Iools Help                                                                                                    |                                         |
| Back Fronted Stop Referent Home Search Fevorites History Mail Print                                                                                                    |                                         |
| Address 🙋 Http://192.168.2.50/cettorv/cettigit.exp                                                                                                    | 💌 🖓 Go 🛛 Linka 🤅                        |
| Microsoft Certificate Services winZhserver                                                                                                    | Home                                    |
| Submit & Caused Degusest                                                                                                    | 170030777777777777777777777777777777777 |
| Submit A Saved Request                                                                                                    |                                         |
| Paste a base64 encoded PKCS #10 certificate request or PKCS #7 renewal request generated by an exter                                                                                                    | nal application (such as a web          |
| server) into the request held to submit the request to the certification authority (CA).                                                                                                    |                                         |
| Saved Request                                                                                                    |                                         |
| BEGIN NEW CERTIFICATE REQUEST                                                                                                    |                                         |
| MIIBGJCBxQIBADB1HRAwDgYDVQQDFAdmYX10ZINO<br>Desefd Essended MonwDoWNNONEA The Mark 22 mark and 22 mark and 22 mark an |                                         |
| Certificate Request YTELMARGA1UEBhMCdXHwXDANBokohic109w0BA0EF                                                                                                    |                                         |
| (PKCS #10 or #7): n+ftsc6JkDkI0SI6wG0gyuSwS06YS7Ds57Yu59en                                                                                                    |                                         |
| UI3 )gva/AgQAAAAFHAOOCSqOSIb3DQEBBAUAAOEA                                                                                                    |                                         |
| •                                                                                                    |                                         |
| <u>Drowse</u> for a file to insert.                                                                                                    |                                         |
| Additional Attributes:                                                                                                    |                                         |
|                                                                                                    |                                         |
| Attributes                                                                                                    |                                         |
|                                                                                                    |                                         |
|                                                                                                    | Submita                                 |
|                                                                                                    | Summer .                                |
|                                                                                                    |                                         |
|                                                                                                    |                                         |
|                                                                                                    |                                         |
|                                                                                                    |                                         |
|                                                                                                    |                                         |
| 1 Done                                                                                                    | - Internet                              |

#### 15. CA 서버에서 VPN 클라이언트 요청에 대한 ID 인증서를 발급합니다

.

| Tree                            | Request ID Binary Request | Request Disposition Message         | Request Submission Date | Requester Name | Request Country/ |
|---------------------------------|---------------------------|-------------------------------------|-------------------------|----------------|------------------|
| Certification Authority (Local) | BEGIN NE                  | Al Tasks > Escue<br>Refresh<br>Help | 3/23/2001 9:13 AM       | GHOST2KJUSR    | US               |

16. VPN 클라이언트에 루트 및 ID 인증서를 다운로드합니다. CA 서버에서 Check on a pending certificate(**보류 중인 인증서 확인)를** 선택하고 Next(**다음**)를 클릭합니다

| Microsoft Certificate Services jfrahim-pc                                                                                                    | Hom                    |
|----------------------------------------------------------------------------------------------------|------------------------|
| Welcome                                                                                                    |                        |
| You use this web site to request a certificate for your web browser, e-mail client, or other secure program. Once you acquire a certi<br>will be able to securely identify yourself to other people over the web, sign your e-mail messages, encrypt your e-mail messages, a<br>depending upon the type of certificate you request. | ficate, you<br>nd more |
| Select a task:                                                                                                    |                        |
| C Retrieve the CA certificate or certificate revocation list                                                                                                    |                        |
| ○ Request a certificate                                                                                                    |                        |
| Check on a pending certificate                                                                                                    |                        |
| <br>]                                                                                                    | Next>                  |
| Base <b>64 encoded를 선택합니다</b> 그런 다음 CA 서버 <b>에서 Download CA certificate(C</b>                                                                                                    | A 인증                   |

17. Base 64 encoded를 선택합니다. 그런 다음 CA 서버에서 Download CA certificate(CA 인증 서 다운로드)를 클릭합니다

| Microsoft Certificate Services jfrahim-pc                                                                                |                                                                                                    |                                                                                     |              |           | Home           |
|----------------------------------------------------------------------------------------------------|----------------------------------------------------------------------------------------------------|-------------------------------------------------------------------------------------|--------------|-----------|----------------|
| Certificate Issued                                                                                                    |                                                                                                    |                                                                                     |              |           |                |
| The certificate you requested was issue<br>C DER encoded or C Ba<br>Download CA certificate<br>Download CA certification | d to you<br>de Download                                                                                                    |                                                                                     |              |           |                |
|                                                                                                    | Saring<br>cetmen of<br>Estimated<br>Download<br>Transfers<br>Close 1<br>Close 1<br>Close | Desktop<br>My Documents<br>My Computer<br>My Network Places<br>Cases<br>Jaab<br>Vpn |              | ◆ @ d* □- | <u> 1 ×</u>    |
|                                                                                                    | My Network P                                                                                                    | File name: client_cent.ce<br>Save as type: Security Cent                            | r-<br>ficate | -         | Save<br>Cancel |

18. Retrieve the CA Certificate or Certificate Revocation List 페이지에서 다운로드할 파일을 선 택하여 CA 서버에서 루트 인증서를 가져옵니다. 그런 다음 **Next(다음)를** 클릭합니다

| Microsoft Certifi                                                                                                    | cate Services – jfrahim-pc                                                                                                    | ficate Rev                                                 | ocation List                                                                   |                                                                                        |                  |               |                               | Home             |
|----------------------------------------------------------------------------------------------------|----------------------------------------------------------------------------------------------------|------------------------------------------------------------|--------------------------------------------------------------------------------|----------------------------------------------------------------------------------------|------------------|---------------|-------------------------------|------------------|
| Install this CA of the constant of the constant of the constan | cartification path to allow<br>any to manually install th<br>A certification path will to<br>download:<br>Current [/rehim-pc(2)]<br>Previous [/trahim-pc(2)] | your comp<br>and commons<br>Saving<br>certnew.cer          | uter to trust o                                                                | ertificates iss                                                                        | sued from this   | certification | authority.<br>h this certific | ation authority, |
|                                                                                                    | Previous [itrahim-pc]<br>C DER encoded or<br>Download CA certifica<br>Download CA certifica<br>Download latest certific                                      | Estimated tr<br>Download tr<br>Transfer sab<br>IF Close th | Save in:<br>Pintony<br>Desktop<br>My Documents<br>My Documents<br>My Documents | My Documents<br>My Computer<br>My Network P<br>Cares<br>jacb<br>Vpn<br>Client_cert.cer | s<br>laces       |               |                               | <b>.</b>         |
|                                                                                                    |                                                                                                    |                                                            | My Network P                                                                   | File name:<br>Save as type:                                                            | client_root_cert | cer<br>ahe    |                               | Save<br>Cancel   |

19. Certificate Manager > CA Certificate > VPN Client에서 Import를 선택한 다음 루트 CA 파일 을 선택하여 루트 및 ID 인증서를 설치합니다

.

|                                                                          | Open                                                                            |         | ? ×            |
|--------------------------------------------------------------------------|---------------------------------------------------------------------------------|---------|----------------|
| ization that issues certificates.<br>uests that a CA has yet to approve. | Look in: M Desktop                                                              | ★ # @ c | * 🖩 -          |
| s Enrolment Requests                                                     | My Computer Client_root_cert.cer My Network Places Cases Cases Vpn Vpn          |         |                |
| CISCO SYSTEMS                                                            | File name: client_root_cert.cer<br>Files of type: X.509 DER Files (*.der,*.cer) | [       | Open<br>Cancel |
| File:                                                                    | Browse                                                                          |         |                |
|                                                                          | Next> Cancel Help                                                               |         |                |

20. Certificate Manager > Personal Certificates > Import를 선택하고 ID 인증서 파일을 선택합니

|                                                                          | The c<br>impor<br>below<br>Cer<br>C<br>C<br>Impor | certificate :<br>ited from. /<br>iting is prot<br>v.<br>itificate sou<br>Microsoft<br>File:<br>File: | source ide<br>Additional<br>ected by -<br>urce:<br>certificate | entifies where<br>ly, if the cert<br>a password,<br>: | e the cert<br>ifcate you<br>please e | ificate is<br>u are<br>nter it<br>Browse |
|--------------------------------------------------------------------------|---------------------------------------------------|----------------------------------------------------------------------------------------------------|----------------------------------------------------------------|-------------------------------------------------------|--------------------------------------|------------------------------------------|
|                                                                          |                                                   |                                                                                                    | 1.0                                                            |                                                       |                                      |                                          |
| Dpen                                                                     | < Back                                            | Nex                                                                                                  | t >                                                            | Cancel                                                |                                      | Help<br>?>                               |
| My Documents<br>My Computer<br>My Network Place<br>cases<br>jazib<br>ypn | clie<br>es                                        | :nt_cert.ce<br>:nt_root_c                                                                            | ert.cer                                                        |                                                       |                                      |                                          |
| File name: Clier                                                         | nt_cert.cer                                       | 1x 1                                                                                                 |                                                                |                                                       |                                      | Open                                     |

21. Personal Certificates(개인 인증서) 탭 아래에 ID 인증서가 표시되는지 확인합니다

| ollment requests are ce | ertificate requests that a CA has yet to approve. |
|-------------------------|---------------------------------------------------|
| ersonal Certificates C  | A Certificates Enrollment Requests                |
| Certificate             | Store                                             |
| User5                   | Cisco                                             |
|                         |                                                   |

22. 루트 인증서가 CA Certificates(CA 인증서) 탭 아래에 나타나야 합니다

| certificate authority (CA) is a | nony.<br>an organization that issues certificates. |
|---------------------------------|----------------------------------------------------|
| rollment requests are certifi   | cate requests that a CA has yet to approve.        |
| ersonal Certificates            | ertificates Enrollment Requests                    |
| Certificate                     | Store                                              |
| jfrahim-pc                      | CA                                                 |
|                                 |                                                    |
|                                 |                                                    |

# <u>다음을 확인합니다.</u>

현재 이 구성에 대해 사용 가능한 확인 절차가 없습니다.

### <u>문제 해결</u>

Microsoft CA Server에 등록하려고 하면 이 오류 메시지가 생성될 수 있습니다.

Initiating online request Generating key pair Generating self-signed Certificate Initiating online request Received a response from the CA Your certificate request was denied 이 오류 메시지가 표시되면 자세한 내용은 Microsoft CA 로그를 참조하거나 이러한 리소스를 참조 하십시오.

- 요청을 처리하는 인증 기관을 찾을 수 없습니다.
- <u>XCCC: "인증서 요청이 거부되었습니다." 오류 메시지는 보안 회의를 위한 인증서를 요청할 때</u> <u>발생합니다.</u>

# <u>관련 정보</u>

- <u>IPSec 협상/IKE 프로토콜</u>
- <u>기술 지원 및 문서 Cisco Systems</u>